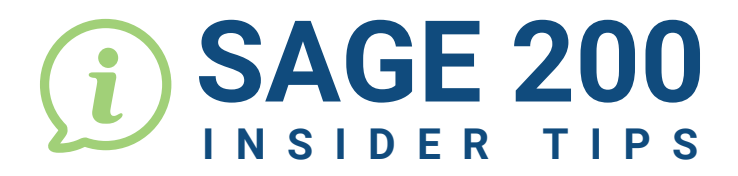

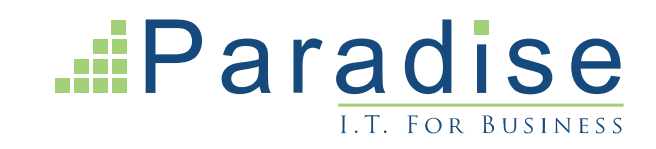

## HOW TO USE THE SEARCH MENU TO LOCATE FUNCTIONS WITHIN SAGE 200

Sage 200  $\equiv$ Search menu... Q Locate the Search Menu on the lefthand side of the dashboard. Summaries 😭 Business Intelligence Type in the function you wish to locate 2 within Sage, for example 'Sales Document', and click the magnifying sales document glass to search. = Sales document 0 Back to menu. (5 results found) Archived Sales Document Lines Archived Sales Documents Locate the function you are searching Sales Document Lines for and click it to open, in this case Sales Document Status 'Sales Document Status'. Sales Documents Sales Document Status Workspaces Reports Sales Document Status List (Filter: No filtering) Imend Details | Actions | Reports | Export | Print | Refresh Customer Code Customer Name 12 71 TIG001 0000005104 15/10/2021 Sales Order **Tiger Build** EPOS10 Store:Newcastle:EPOS10 0000005103 15/10/2021 Sales Order TOT006 Total Home Care Liverpool 0000005102 15/10/2021 Sales Order

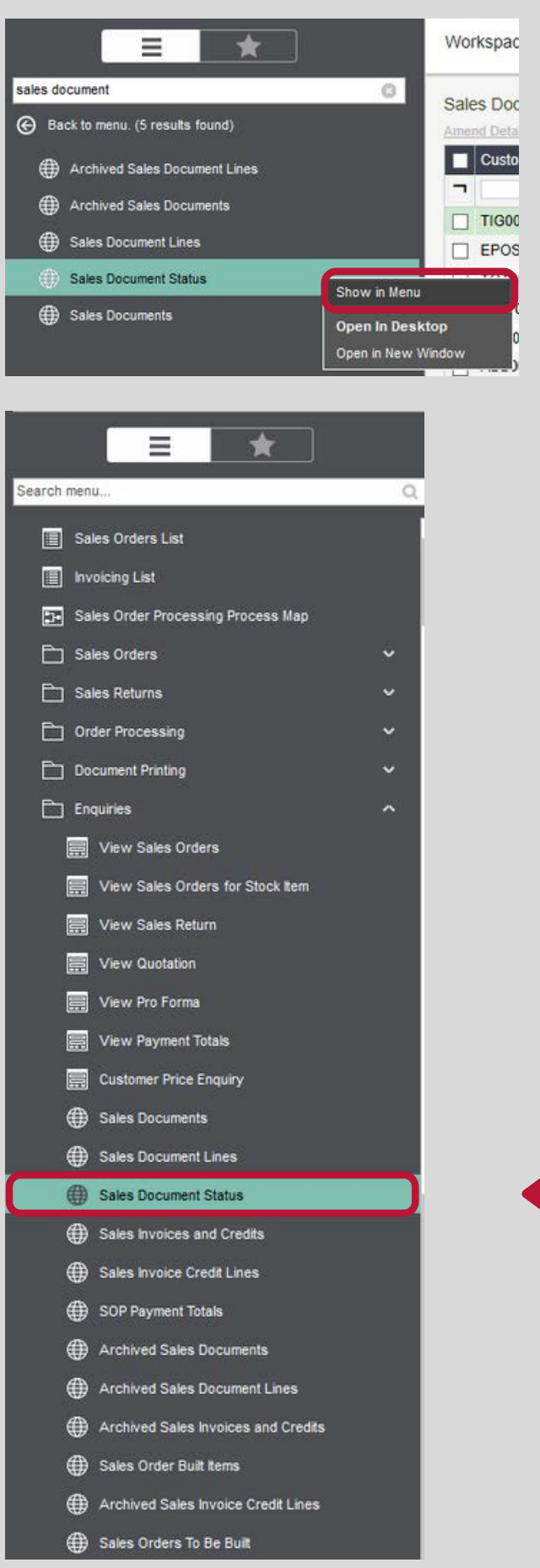

To see where your chosen function is within the menu, right-click the function and click the 'Show in Menu' option.

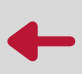

This will take you straight to where the option sits in the standard menu.

•

•

•

•

•

•

e

•

.

.

.

.

.

•

•

•

•

•

•

•

•

•

•

•

•

•

•

•

•

•

END